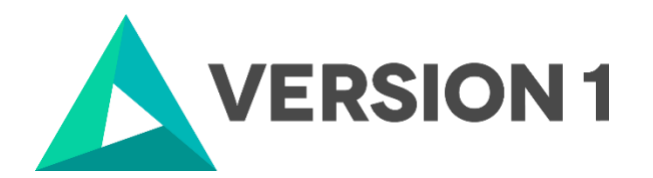

## Authorised User License Installation for IBM SPSS Statistics 28 Network

@Copyright 2022 Version 1 – All Rights Reserved Company Classification: Client Confidential

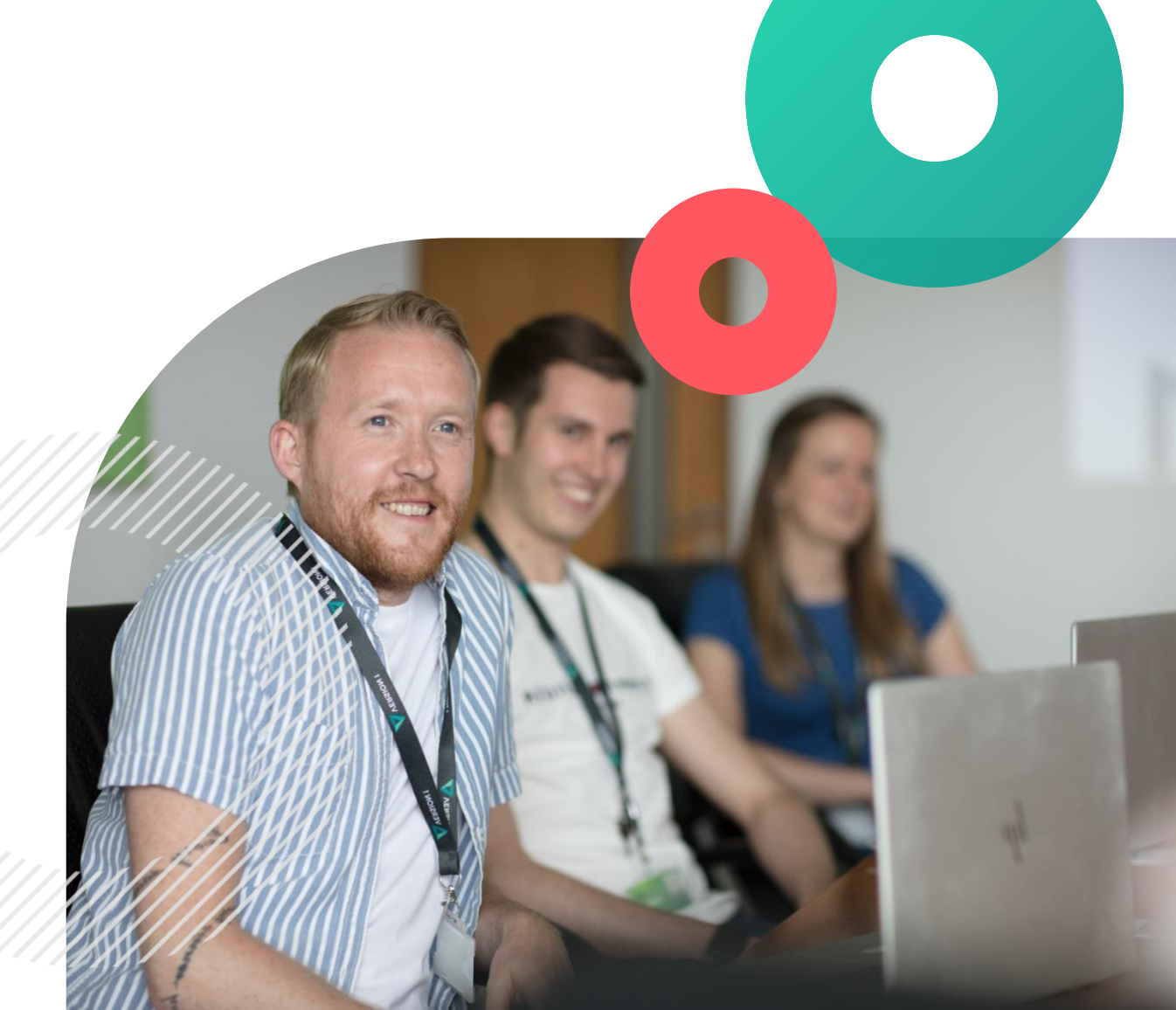

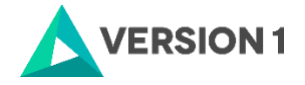

#### Contents

- 2. INSTALLING IBM SPSS STATISTICS VERSION 28 SOFTWARE .. 4
- 3. LICENSING YOUR IBM SPSS STATISTICS VERSION 28 SOFTWARE 9

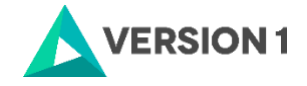

### **1. INTRODUCTION**

These instructions are for installing the IBM SPSS Statistics 28 Network License for Windows desktop computers. A network license allows you to install IBM SPSS Statistics 28 for Windows which is on the same network as the license server and if there are licenses available for use. To install, you must be logged on to your computer with administrator privileges.

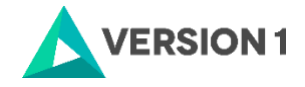

#### 2. INSTALLING IBM SPSS STATISTICS VERSION 28 SOFTWARE

2.1 Please follow the below link to download the version of IBM SPSS Statistics:

SPSS Customer Portal | SPSS Analytics Partner

| elcome to the SPSS                                                                    | Custome                                | r Downloads Portal                               |                                                                                              |
|---------------------------------------------------------------------------------------|----------------------------------------|--------------------------------------------------|----------------------------------------------------------------------------------------------|
| reliconne to the or oo                                                                | Gustonie                               | Downloads Fortal                                 | Contact Support                                                                              |
| ck on the heading of the software to expan                                            | nd the section and                     | select the product(s) that you wish to download. | Do you need technical support ?                                                              |
| You can download one product by clickin<br>You can select multiple products via the o | g on the product's<br>heckboxes and cl | link.<br>ck the 'Download' button to proceed.    | CONTACT SUPPORT                                                                              |
| ce you have registered you will receive an                                            | email with the do                      | vnload link and further instructions.            |                                                                                              |
| our OS or software version is not listed in                                           | this page please (                     | ontact support.                                  | Contact Calos                                                                                |
| ou would like to purchase more licenses of                                            | r modules please                       | contact us.                                      | Do you need more modules or licenses?<br>Contact us at<br>+44 203 859 4790   +353 1 865 7800 |
|                                                                                       |                                        |                                                  | CONTACT SALES                                                                                |
| <ul> <li>IBM SPSS Statistics</li> </ul>                                               |                                        |                                                  |                                                                                              |
|                                                                                       |                                        |                                                  |                                                                                              |
| IDM CDCC Ctatiotics                                                                   |                                        |                                                  |                                                                                              |
| IBM SPSS Statistics                                                                   |                                        |                                                  |                                                                                              |
| IBM SPSS Statistics<br>Product / Version / OS                                         | File type                              | Download                                         |                                                                                              |

2.2 Once you select the version of IBM SPSS Statistics, you will need to enter your details after which you submit, it will generate a link that is sent to your email. You will need to check your email and click the link to start downloading the version of IBM SPSS Statistics selected.

| IBM SPSS Customer Portal                                                                            |                                          |
|----------------------------------------------------------------------------------------------------|------------------------------------------|
| Please fill in the form below to validate your identity and access your downloads.                  | Contact us!                              |
| Once you have registered you will receive an email with the download link and further instructions. | Do you need more modules or licenses?    |
| If you wish to purchase more licenses or modules please contact us.                                 | +44 (0)208 757 8820   +353 (0)1 415 0234 |
| You have selected to download the following files:                                                  |                                          |
| Statistics 28 Win 64bit                                                                             |                                          |
| Download your IBM SPSS Software                                                                     |                                          |
| Email:                                                                                              |                                          |
|                                                                                                    |                                          |
| First Name:                                                                                         |                                          |
| Last Name:                                                                                          |                                          |
| Last Name:                                                                                          |                                          |

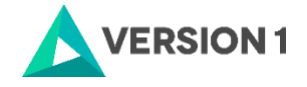

2.3 Once the download is complete, follow the below steps: Select "Run as administrator", as below, if possible.

| ↓                                                                                                    | Application Tools D                                                         | ownloads                                                                                                    |                                                                                                    |                                                                                                    |                                                                                                    |                    | - 🗆 × |
|----------------------------------------------------------------------------------------------------|-----------------------------------------------------------------------------|----------------------------------------------------------------------------------------------------|----------------------------------------------------------------------------------------------------|----------------------------------------------------------------------------------------------------|----------------------------------------------------------------------------------------------------|--------------------|-------|
| $\leftarrow \rightarrow \checkmark \uparrow \downarrow \Rightarrow$ This PC                                                                                                    | C > Downloads                                                               |                                                                                                    |                                                                                                    |                                                                                                    |                                                                                                    | v ひ Search Downloa | ds 🔎  |
|                                                                                                    | Name                                                                        | Date modified                                                                                                    | Туре                                                                                                    | Size                                                                                                    |                                                                                                    |                    |       |
| Quick access                                                                                                    | 5_26_win64                                                                  | 09/04/2019 10                                                                                                    | :59 Application                                                                                                    | 579,851 KB                                                                                                    |                                                                                                    |                    |       |
| Run as administrator     Troubleshoot compatibility     Pin to Start     Scan with Windows Defend     Start     Give access to     Pin to taskbar     Restore previous versions     Send to     Cut     Copy     Create shortcut     Delete     Rename     Properties | ler >                                                                       |                                                                                                    |                                                                                                    |                                                                                                    |                                                                                                    |                    |       |
| 1 item 1 item selected 566<br>3 Click on 'Nex                                                                                                    | мв<br><t< td=""><td></td><td></td><td></td><td></td><td></td><td></td></t<> |                                                                                                    |                                                                                                    |                                                                                                    |                                                                                                    |                    |       |
| BIBM SPSS S                                                                                                    | tatistics - Insta                                                           | allShield Wizard                                                                                                    |                                                                                                    |                                                                                                    |                                                                                                    | ×                  |       |
|                                                                                                    | IBM.                                                                        | Licensed Mate<br>Copyright IBM<br>2021. IBM, IBM<br>trademarks or<br>International<br>in many juriso<br>IBM trademar<br>www.ibm.com<br>product and so<br>IBM or other of<br>under the tern<br>accompanying<br>may be either<br>or library iden<br>'Non_IBM_License | erials - Pro<br>I Corporat<br>I logo, ibn<br>registere<br>Business I<br>lictions wo<br>ks is availa<br>n/legal/co<br>ervice nan<br>companies<br>ms of the I<br>g the Progr<br>located in<br>tified as 'l<br>ense', if ap | operty of IBM<br>ion and its lin<br>n.com, and S<br>d trademark<br>Machines Con<br>orldwide. A c<br>able on the V<br>opytrade.shtm<br>nes might be<br>s. This Progra<br>license agree<br>ram. This lice<br>n a Program of<br>License' or<br>oplicable, or<br>ent. Please r | I Corp. (c)<br>censors 1989,<br>PSS are<br>s of<br>rp., registered<br>current list of<br>Veb at<br>ml. Other<br>e trademarks of<br>im is licensed<br>ement<br>ense agreemen<br>directory folder<br>provided as a<br>ead the | t v                |       |
|                                                                                                    |                                                                             |                                                                                                    | < Back                                                                                                    | Next >                                                                                                    | Cancel                                                                                                    |                    |       |

4. Accept the below licence agreement and click on "Next."

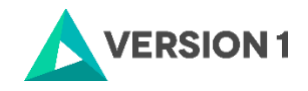

| IBM SPSS Statistics - InstallShield Wizard                                                                                                    | $\times$ |  |  |  |
|----------------------------------------------------------------------------------------------------|----------|--|--|--|
| License Agreement Please read the following license agreement carefully.                                                                                                    | 5        |  |  |  |
| NOTICE<br>This document includes License Information documents below for multiple<br>Programs. Each License Information document identifies the Program(s) to<br>which it applies. Only those License Information documents for the Program(s)<br>for which Licensee has acquired entitlements apply. |          |  |  |  |
| I accept the terms in the license agreement     I do not accept the terms in the license agreement InstallShield                                                                                                    |          |  |  |  |
| < Back Next > Cancel                                                                                                    |          |  |  |  |

5. Go ahead with the default location or click on "Change..." to save to another location.

| ⊮ IBM SPS              | S Statistics - InstallShield Wi                                | zard              |                           | ×      |
|------------------------|----------------------------------------------------------------|-------------------|---------------------------|--------|
| Destinati<br>Click Nex | on Folder<br>(t to install to this folder, or clic             | k Change to insta | all to a different folder | と      |
|                        | Install IBM SPSS Statistics to:<br>C:\Program Files\IBM\SPSS S | :<br>tatistics\   |                           | Change |
| InstallShield -        |                                                                | < Back            | Next >                    | Cancel |

6. If you are happy with your settings please select "Install" below:

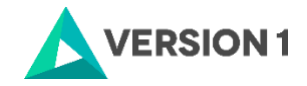

| IBM SPSS Statistics - InstallShield Wizard                                                                 | ×         |
|----------------------------------------------------------------------------------------------------|-----------|
| Ready to Install the Program                                                                               | 4         |
| The wizard is ready to begin installation.                                                                 |           |
| Click Install to begin the installation.                                                                   |           |
| If you want to review or change any of your installation settings, click Back. Click (<br>exit the wizard. | Cancel to |
|                                                                                                    |           |
|                                                                                                    |           |
|                                                                                                    |           |
|                                                                                                    |           |
|                                                                                                    |           |
|                                                                                                    |           |
| InstallShield < Back Install                                                                               | Cancel    |
|                                                                                                    | Contect   |

7. You should see this screen when the python essentials are being installed.

| C:\Program Files\IBM\SPSS\Statistics\26\Python\python.exe                                       | - | ×      |
|-------------------------------------------------------------------------------------------------|---|--------|
| Compiling C:\Program Files\IBM\SPSS\Statistics\26\Python\Lib\curses\panel.py                    |   | ^      |
| Compiling C:\Program Files\IBM\SPSS\Statistics\26\Python\Lib\curses\textpad.py                  |   | 1000   |
| Compiling C:\Program Files\IBM\SPSS\Statistics\26\Python\Lib\curses\wrapper.py                  |   |        |
| Compiling C:\Program Files\IBM\SPSS\Statistics\26\Python\Lib\dbhash.py                          |   |        |
| Compiling C:\Program Files\IBM\SPSS\Statistics\26\Python\Lib\decimal.py                         |   |        |
| Compiling C:\Program Files\IBM\SPSS\Statistics\26\Python\Lib\difflib.py                         |   |        |
| Compiling C:\Program Files\IBM\SPSS\Statistics\26\Python\Lib\dircache.py                        |   |        |
| Compiling C:\Program Files\IBM\SPSS\Statistics\26\Python\Lib\dis.py                             |   |        |
| Listing C:\Program Files\IBM\SPSS\Statistics\26\Python\Lib\distutils                            |   |        |
| Compiling C:\Program Files\IBM\SPSS\Statistics\26\Python\Lib\distutils\initpy                   |   |        |
| Compiling C:\Program Files\IBM\SPSS\Statistics\26\Python\Lib\distutils\archive_util.py          |   |        |
| Compiling C:\Program Files\IBM\SPSS\Statistics\26\Python\Lib\distutils\bcppcompiler.py          |   |        |
| Compiling C:\Program Files\IBM\SPSS\Statistics\26\Python\Lib\distutils\ccompiler.py             |   |        |
| Compiling C:\Program Files\IBM\SPSS\Statistics\26\Python\Lib\distutils\cmd.py                   |   |        |
| Listing C:\Program Files\IBM\SPSS\Statistics\26\Python\Lib\distutils\command                    |   |        |
| Compiling C:\Program Files\IBM\SPSS\Statistics\26\Python\Lib\distutils\command\initpy           |   |        |
| Compiling C:\Program Files\IBM\SPSS\Statistics\26\Python\Lib\distutils\command\bdist.py         |   |        |
| Compiling C:\Program Files\IBM\SPSS\Statistics\26\Python\Lib\distutils\command\bdist_dumb.py    |   |        |
| Compiling C:\Program Files\IBM\SPSS\Statistics\26\Python\Lib\distutils\command\bdist_msi.py     |   |        |
| Compiling C:\Program Files\IBM\SPSS\Statistics\26\Python\Lib\distutils\command\bdist_rpm.py     |   |        |
| Compiling C:\Program Files\IBM\SPSS\Statistics\26\Python\Lib\distutils\command\bdist_wininst.py |   |        |
| Compiling C:\Program Files\IBM\SPSS\Statistics\26\Python\Lib\distutils\command\build.py         |   |        |
| Compiling C:\Program Files\IBM\SPSS\Statistics\26\Python\Lib\distutils\command\build_clib.py    |   |        |
| Compiling C:\Program Files\IBM\SPSS\Statistics\26\Python\Lib\distutils\command\build_ext.py     |   |        |
| Compiling C:\Program Files\IBM\SPSS\Statistics\26\Python\Lib\distutils\command\build_py.py      |   |        |
| Compiling C:\Program Files\IBM\SPSS\Statistics\26\Python\Lib\distutils\command\build_scripts.py |   |        |
| Compiling C:\Program Files\IBM\SPSS\Statistics\26\Python\Lib\distutils\command\check.py         |   |        |
| Compiling C:\Program Files\IBM\SPSS\Statistics\26\Python\Lib\distutils\command\clean.py         |   |        |
| Compiling C:\Program Files\IBM\SPSS\Statistics\26\Python\Lib\distutils\command\config.py        |   |        |
|                                                                                                 |   | $\sim$ |

8. Click on 'Finish' to complete installation.

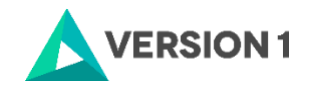

| 🖟 IBM SPSS Statistics - Instal | IIShield Wizard                                                                                           | × |
|--------------------------------|----------------------------------------------------------------------------------------------------|---|
| IBM.                           | InstallShield Wizard Completed                                                                            |   |
|                                | The InstallShield Wizard has successfully installed IBM SPSS Statistics. Click Finish to exit the wizard. |   |
|                                | Start IBM SPSS Statistics now                                                                             |   |
|                                | < Back Finish Cancel                                                                                      |   |

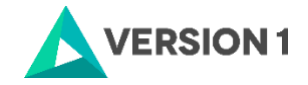

#### 3. LICENSING YOUR IBM SPSS STATISTICS VERSION 28 SOFTWARE

1.SPSS Statistics 28 is licensed through the License Authorisation Wizard which can be opened in a number of ways.

1.1 If you chose to 'Start IBM SPSS Statistics 28 now' by ticking the box in the last step, you will get the screen below.

| BIM SPSS Statistics Licensing                                                                                                    | _      |     | $\times$ |
|----------------------------------------------------------------------------------------------------|--------|-----|----------|
| Product Authorization                                                                                                    |        |     |          |
| Select one of the following: Authorized <u>user license</u> (I purchased a single copy of the product). You will be asked to enter the authorization code(s) or license code(s) that you received from IBM. <u>Example Codes</u> |        |     |          |
| © Concurr <u>e</u> nt user license (My organization purchased the product and my administrator gave me a computer name or IP address).                                                                                           |        |     |          |
| Lock Code for this machine is: 4-1CE47<br>What is a Lock Code?                                                                                                    |        |     |          |
| < Back                                                                                                    | Next > | Can | icel     |

Please follow step 2 on part B below to license your product.

OR

B.) If you have closed SPSS before licensing your software, start the program. You will see the screen shown below. Select Launch License Wizard.

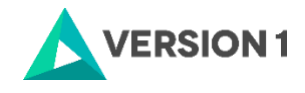

|                                                                                                    |                                                                                                    |                                                                                                    | IBM.                                                                                        |
|----------------------------------------------------------------------------------------------------|----------------------------------------------------------------------------------------------------|----------------------------------------------------------------------------------------------------|---------------------------------------------------------------------------------------------|
| A SDSS Statistics - Lice                                                                                         | ence not valid                                                                                                    |                                                                                                    |                                                                                             |
| vi proposidustics - Lici                                                                                         | ense not valid                                                                                                    |                                                                                                    |                                                                                             |
|                                                                                                    |                                                                                                    |                                                                                                    | Evit                                                                                        |
|                                                                                                    | Launch License Wiz                                                                                                    | zard Switch License and Restart                                                                                                    | LAIL                                                                                        |
| service names might<br>agreement accompa<br>identified as "Licens<br>agreement carefully                         | Launch License Wiz<br>be trademarks of IBM or other of<br>anying the Program. This licens<br>e" or "Non_IBM_License", if app<br>before using the Program. By us                | companies. This Program is licensed under<br>se agreement may be either located in a P<br>plicable, or provided as a printed license a<br>sing the Program you agree to these terms. | the terms of the license<br>rogram directory folder or library<br>greement. Please read the |
| service names might<br>agreement accompa<br>identified as "License<br>agreement carefully<br>License: IBM SPSS S | Launch License Wiz<br>the trademarks of IBM or other of<br>anying the Program. This licens<br>e" or "Non_IBM_License", if app<br>before using the Program. By us<br>Statistics | companies. This Program is licensed under<br>se agreement may be either located in a P<br>plicable, or provided as a printed license a<br>sing the Program you agree to these terms. | the terms of the license<br>rogram directory folder or library<br>greement. Please read the |

2. You will now be presented with this screen in option 1.

| BM SPSS Statistics Licensing                                                                                                    | _              |     | $\times$ |
|----------------------------------------------------------------------------------------------------|----------------|-----|----------|
| Product Authorization                                                                                                    |                |     |          |
| Select one of the following:                                                                                                    |                |     |          |
| Authorized user license (I purchased a single copy of the product).<br>You will be asked to enter the authorization code(s) or license code(s) that you received from IBM. |                |     |          |
| Example Codes                                                                                                    |                |     |          |
| © Concurr <u>en</u> t user license (My organization purchased the product and my administrator gave me a computer name or IP address).                                     |                |     |          |
| Lock Code for this machine is: 4-1CE47                                                                                                    |                |     |          |
| What is a Lock Code?                                                                                                    |                |     |          |
|                                                                                                    |                |     |          |
|                                                                                                    |                |     |          |
|                                                                                                    |                |     |          |
|                                                                                                    |                |     |          |
|                                                                                                    |                |     |          |
|                                                                                                    |                |     |          |
| < Back                                                                                                    | <u>N</u> ext > | Can | cel      |

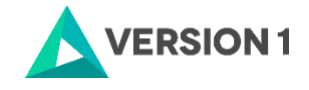

3. Select Concurrent user license.

| BM SPSS Statistics Licensing                                                                                                    | -      |     | $\times$ |
|----------------------------------------------------------------------------------------------------|--------|-----|----------|
| Product Authorization                                                                                                    |        |     |          |
| Select one of the following:                                                                                                    |        |     |          |
| Authorized user license (I purchased a single copy of the product).<br>You will be asked to enter the authorization code(s) or license code(s) that you received from IBM. |        |     |          |
| Example Codes                                                                                                    |        |     |          |
|                                                                                                    |        |     |          |
| Concurrent user license (My organization purchased the product and my administrator gave me a computer name or<br>IP address).                                             |        |     |          |
|                                                                                                    |        |     |          |
| Lock Code for this machine is: 4-1CE47                                                                                                    |        |     |          |
| What is a Lock Code?                                                                                                    |        |     |          |
|                                                                                                    |        |     |          |
|                                                                                                    |        |     |          |
|                                                                                                    |        |     |          |
|                                                                                                    |        |     |          |
|                                                                                                    |        |     |          |
|                                                                                                    |        |     |          |
|                                                                                                    |        |     |          |
|                                                                                                    |        |     |          |
|                                                                                                    |        |     |          |
| < <u>B</u> ack                                                                                                    | Next > | Car | icel     |
|                                                                                                    |        |     |          |

#### 4. Enter in either your License Manager's Server IP address or Server name and select next.

| 6 | IBM SPSS Statistics Licensing                                                                                                    | _              |           | ×   |
|---|----------------------------------------------------------------------------------------------------|----------------|-----------|-----|
|   | License Manager                                                                                                    |                |           |     |
|   | You have selected to run IBM SPSS Statistics with licenses from a license manager server. Enter the license manag<br>IP address below:                        | er server      | name or   | r   |
|   | License manager server name or IP address:                                                                                                    |                |           |     |
|   |                                                                                                    |                |           |     |
|   | Note: Contact your system administrator if you do not know the license manager server name/IP address. Your administrato provide the appropriate information. | r should b     | e able to | D   |
|   |                                                                                                    |                |           |     |
|   |                                                                                                    |                |           |     |
|   |                                                                                                    |                |           |     |
|   |                                                                                                    |                |           |     |
|   |                                                                                                    |                |           |     |
|   |                                                                                                    |                |           |     |
|   |                                                                                                    |                |           |     |
|   |                                                                                                    |                |           |     |
|   |                                                                                                    |                |           |     |
|   |                                                                                                    |                |           |     |
|   |                                                                                                    |                |           |     |
|   | < <u>B</u> ack                                                                                                    | <u>N</u> ext > | Canc      | el) |

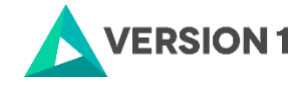

5. If the licencing has been successful, you will see the screen below. As the image below states, your IBM SPSS Statistics 28 will now be fully licenced when you open it next. You can click 'Finish' and open SPSS Statistics 28.

| BM SPSS Statistics Licensing                                                                                                    |        | 2 <del>4</del> |     | ×   |
|----------------------------------------------------------------------------------------------------|--------|----------------|-----|-----|
| Licensing Completed                                                                                                    |        |                |     |     |
| /our license is effective the next time you start your product.                                                                                |        |                |     |     |
| Leense information for IBM SPSS Statistics installed in C:\Program Files\\BM\\SPSS Statistics<br>No licenses found for IBM SPSS Statistics 28. |        |                |     |     |
|                                                                                                    |        |                |     |     |
|                                                                                                    |        |                |     |     |
|                                                                                                    |        |                |     |     |
|                                                                                                    |        |                |     |     |
|                                                                                                    |        |                |     |     |
|                                                                                                    |        |                |     |     |
|                                                                                                    |        |                |     |     |
|                                                                                                    |        |                |     |     |
|                                                                                                    | < Back | Finish         | Car | ace |

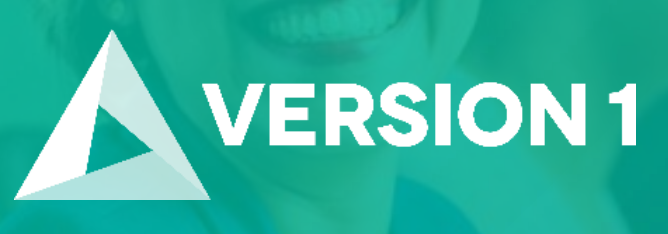

# Thank you

Contact: w: <u>version1.com</u> e: <u>info@version1.com</u>